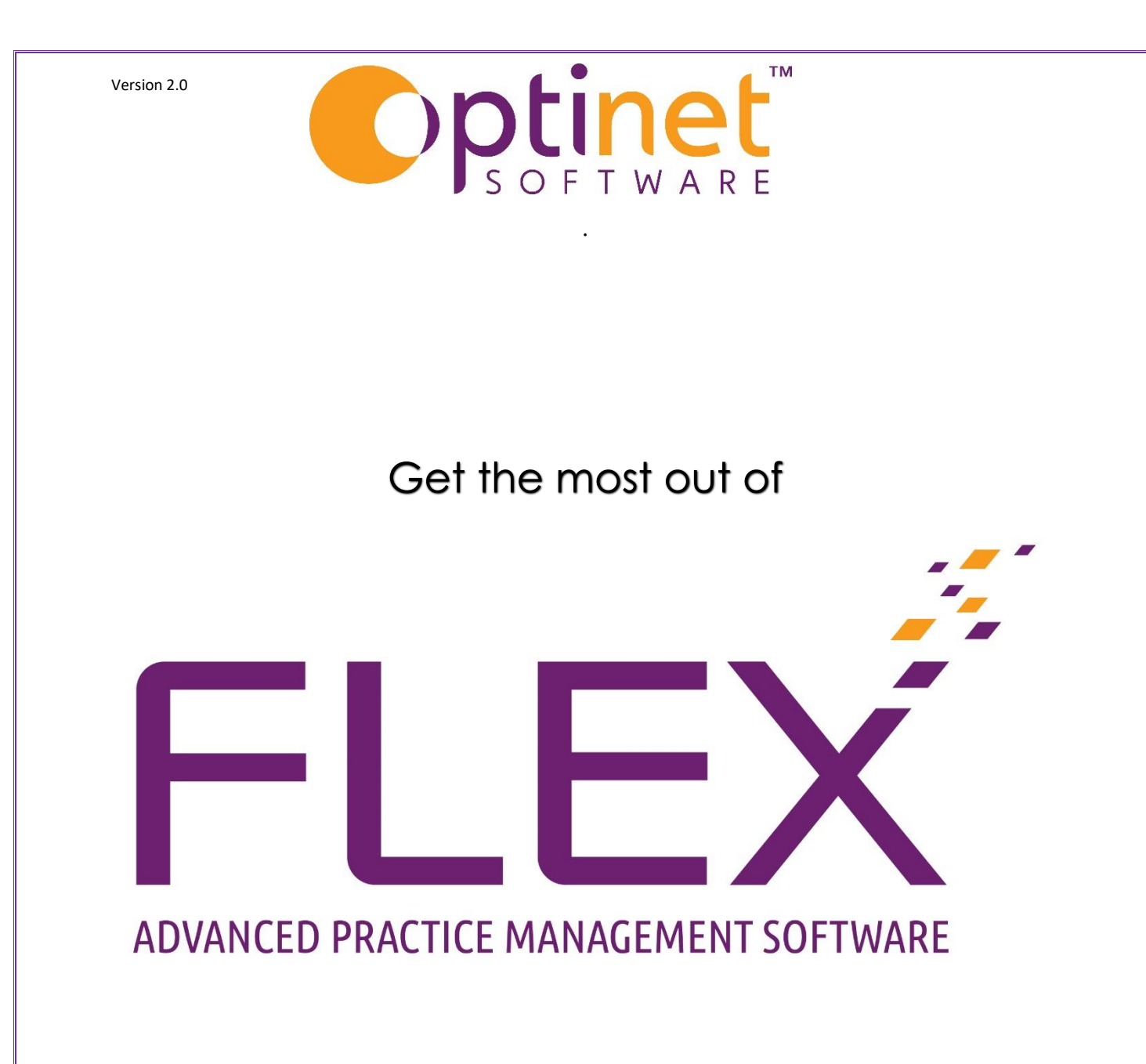

# User Guide for the Basics

# Table of Contents

| Logging In                                                   |    |
|--------------------------------------------------------------|----|
| The Home Screen                                              | 4  |
| Home Screen Widgets                                          | 5  |
| Home Screen Widgets: Arrivals                                | 7  |
| Home Screen Widget: Staff Tasks                              | 7  |
| Home Screen Widgets: Timeline                                | 8  |
| Patient Records                                              | 9  |
| The Active Patient List                                      | 10 |
| Adding a Sight Exam Record (Prescription)                    | 11 |
| Medical Assessment                                           | 12 |
| Clinical Assessment                                          | 13 |
| Clinical Refraction (Clinical) / Prescription (Non-Clinical) | 14 |
| IOP / PD                                                     | 15 |
| Clinical Notes                                               | 16 |
| NHS / Recall                                                 | 17 |
| The Appointments Diary:                                      | 18 |
| Booking an Appointment                                       |    |
| Modifying an Appointment Slot                                | 20 |
| Modifying a booked Appointment                               | 22 |
| Day Notes                                                    | 24 |
| Find Free Slot                                               | 25 |
| Till                                                         | 27 |
| Payment                                                      |    |
| Over-ride                                                    |    |
| Cashing Up                                                   |    |
| To View Previous Records                                     |    |
| To Print                                                     |    |
| Locking and Unlocking                                        | 35 |

# Logging In

Staff ID and PIN will be allocated to all users.

At login screen (as shown below), enter staff ID. This will be required each time you open the application. Once logged in unless the application is closed, the system will only require you to enter you PIN from the lock screen.

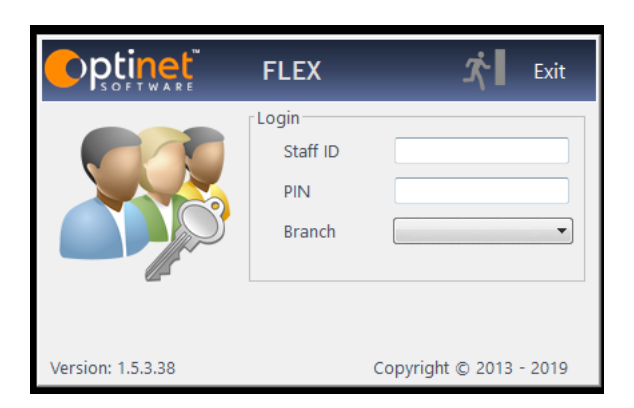

Enter the details you have been given, choose your branch (even if you only have one) and then click the "Login" button which appears when the details have been filled out OR press the enter key twice.

If FLEX is already open, you will see the Lock screen. From here, simply click into the PIN box and enter your PIN code; the last correct digit lets you in (no need to press Enter).

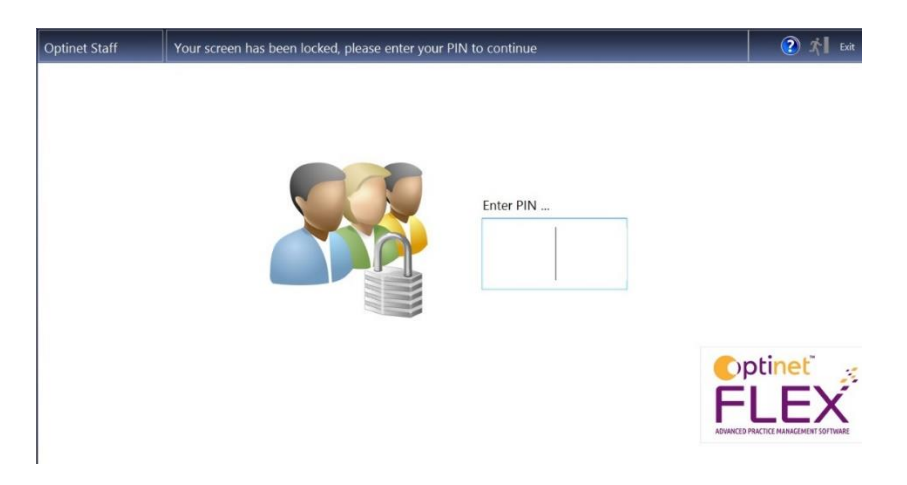

When you are not using the software, press the **F6** button on your keyboard to lock the screen. This will enable another user to put in their PIN to log in and continue to use FLEX.

### The Home Screen

| 祄 Home 💣 Mg<br>Hom    | r. 🛧 Change 🕜 View Tasks<br>Widgets                                                                          |       |                                                    |                   | 🔺 😵 🤇           | Menu *          |  |  |  |  |  |  |
|-----------------------|----------------------------------------------------------------------------------------------------|-------|----------------------------------------------------|-------------------|-----------------|-----------------|--|--|--|--|--|--|
| Patients              | Patient Search: 0                                                                                            | An    | rivals: 0                                          |                   |                 |                 |  |  |  |  |  |  |
| 6                     | Start typing to Search                                                                                       |       |                                                    |                   |                 |                 |  |  |  |  |  |  |
|                       | <sup>e</sup> Ref # <b>q</b> <sup>e</sup> Surname <b>q</b> <sup>e</sup> First Name <b>q</b> <sup>e</sup> Addr | ess • | Time <b>q</b> Reason                               | Generation Surnan | ne 🤦 Title 🔍    | Room <b>q</b> • |  |  |  |  |  |  |
|                       |                                                                                                    |       |                                                    |                   |                 |                 |  |  |  |  |  |  |
|                       |                                                                                                    |       |                                                    |                   |                 |                 |  |  |  |  |  |  |
|                       |                                                                                                    |       |                                                    |                   |                 |                 |  |  |  |  |  |  |
|                       |                                                                                                    |       |                                                    |                   |                 | ~               |  |  |  |  |  |  |
|                       | My Tasks: 1                                                                                                  | Tir   | Timeline<br>Show items to be sent up to 13/12/2021 |                   |                 |                 |  |  |  |  |  |  |
| 25 Appointments       |                                                                                                    |       |                                                    | * s 1 * cHc       | · · · · · ·     |                 |  |  |  |  |  |  |
| 😻 Dispense            | Opened by 4 Age 4 Expiry 4 Left eta 4<br>OSM 4d 21h 36m 09/12/2021 -4 fgh Practi                             | ice   | Type Letters                                       | Emails SMSs       | Postcards Phone |                 |  |  |  |  |  |  |
| 🥞 Orders              |                                                                                                    | Re    | ecall 391                                          | 0 0               | 0 0             | 391             |  |  |  |  |  |  |
| Till                  |                                                                                                    | м     | larketing 0                                        | 0 0               | 0 0             | 0               |  |  |  |  |  |  |
| Schemes               |                                                                                                    | N     | otifications 0                                     | 0 0               | 0 0             | 0               |  |  |  |  |  |  |
| Stock                 |                                                                                                    |       |                                                    |                   |                 |                 |  |  |  |  |  |  |
| Business Intelligence |                                                                                                    | To    | otals 391                                          | 0 0               | 0 0             | 391             |  |  |  |  |  |  |
| 🧭 Management          |                                                                                                    |       |                                                    |                   |                 |                 |  |  |  |  |  |  |

Once you're logged in, you will see the Home screen. The screen is divided into 4 "Widgets" which you can change depending on your preferences, or your role within the practice. These can be changed or rearranged at any time. You can do this by pressing the "Change Widgets" button.

To get back to this screen at anytime when using FLEX, simply click on the

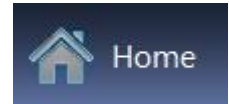

Button which is always in the top left of the screen.

# Home Screen Widgets

### Patient Search

### Click in the search box to begin

| Patient Search: 0      |  |
|------------------------|--|
| Start typing to Search |  |

Searches can be done with any of the following:

- The patient reference number
- The patient surname and first name. EG SMITH, John must have a comma in between. If searching first name only, prefix search with a common EG , John
- The patients home or mobile telephone number (home phone requires area code)
- The patients postcode.
  - Once you have found the record that you want, double-click it and it will open the Patient Record screen. To update any details, press Update. Their record will open in a separate window and you can update accordingly.
- Family

People living at the same address can be grouped together under Family.

- From Patient Record
- Click **Update**
- o Click on Other Actions on Blue Bar
- Assign to Family Following screen is now visible.
- o Select all family members, click and drag into New Family

| rag And Drop Family Members | Family Mem | bers      |                        |                       |
|-----------------------------|------------|-----------|------------------------|-----------------------|
| All Px At This Address      | Title      | Firstname | ۹ <sup>°</sup> Surname | 🔍 🖣 Date of Birth 🔍 * |
|                             | Miss       | Sam       | Heath                  | 01/01/2000            |
|                             | Mr         | Scott     | Heath                  | 08/12/1996            |
| New Family                  |            |           |                        |                       |
|                             |            |           |                        |                       |
|                             |            |           |                        |                       |
|                             |            |           |                        |                       |
|                             |            |           |                        |                       |
|                             |            |           |                        |                       |
|                             |            |           |                        |                       |
|                             |            |           |                        |                       |
|                             |            |           |                        |                       |
|                             |            |           |                        |                       |
|                             |            |           |                        |                       |
| atinet                      |            |           |                        |                       |
| Church Street               |            |           |                        |                       |
| alvern                      |            |           |                        |                       |
| R14 2AZ                     |            |           |                        |                       |
|                             |            |           |                        |                       |

• The Family Name box will allow you to change the name if required but will default to the Family name of those chosen.

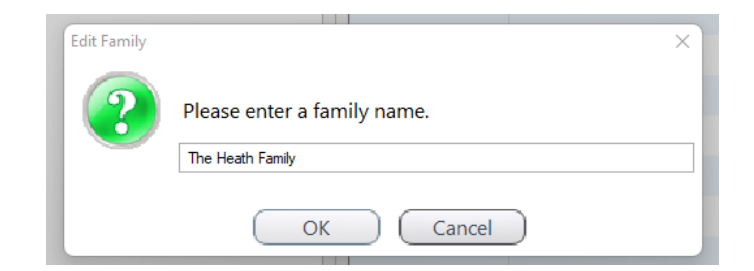

• Family members are now linked. Save

| Save                         |          | Family    | y Mar | nagement  |      |         |   | X Cancel            |
|------------------------------|----------|-----------|-------|-----------|------|---------|---|---------------------|
| Drag And Drop Family Members | Family I | Members - |       |           |      |         |   |                     |
| All Px At This Address       | ¢        | Title     | •     | Firstname | ٩    | Surname | ٩ | Date of Birth 🔍 📩   |
|                              | Miss     |           | Sam   |           | Heat | th      |   | 01/01/2000          |
|                              | Mr       |           | Scott |           | Heat | th      |   | 08/12/1996          |
| New Family                   |          |           |       |           |      |         |   |                     |
|                              |          |           |       |           |      |         |   |                     |
| The Liesth Family            |          |           |       |           |      |         |   |                     |
| The Heath Family             |          |           |       |           |      |         |   |                     |
|                              |          |           |       |           |      |         |   |                     |
|                              |          |           |       |           |      |         |   |                     |
|                              |          |           |       |           |      |         |   |                     |
|                              |          |           |       |           |      |         |   |                     |
|                              |          |           |       |           |      |         |   |                     |
|                              |          |           |       |           |      |         |   |                     |
|                              |          |           |       |           |      |         |   |                     |
| Optinet                      |          |           |       |           |      |         |   |                     |
| 32 Church Street             |          |           |       |           |      |         |   |                     |
| WR14 2AZ                     |          |           |       |           |      |         |   |                     |
|                              |          |           |       |           |      |         |   |                     |
|                              |          |           |       |           |      |         |   | $\overline{\frown}$ |
|                              |          |           |       |           |      |         |   |                     |

- **Update Timeline** will now be required.
- On each family member there is now a family icon

| Mr Scott Heath<br>PRIVATE |            |          |                      |          | - 288 |  |
|---------------------------|------------|----------|----------------------|----------|-------|--|
| Record                    | Sight Exam | Px Notes | Consent / App. Hist. | Timeline |       |  |
| Summary                   |            |          |                      |          | <br>  |  |

• By clicking on the icon, information regarding any balances, last Test, next test date due dates etc will be displayed regarding these members.

| l  | Close             | ose Family Members |   |         |            |             |             |             |   |  |  |  |  |  |  |
|----|-------------------|--------------------|---|---------|------------|-------------|-------------|-------------|---|--|--|--|--|--|--|
|    | *                 | Name               | ٩ | Balance | Last Test  | ST Due Date | AD Due Date | CL Due Date | × |  |  |  |  |  |  |
| ł  | Heath, Sam (Miss) |                    |   | £465.00 | 14/12/2021 | 14/12/2022  |             | 15/12/2022  |   |  |  |  |  |  |  |
| ł. | Heath, Scott (Mr) |                    |   | £0.00   | 16/12/2021 | 16/06/2023  |             |             |   |  |  |  |  |  |  |
|    |                   |                    |   |         |            |             |             |             |   |  |  |  |  |  |  |
|    |                   |                    |   |         |            |             |             |             |   |  |  |  |  |  |  |

• To access the patient data of these members click on the name and FLEX will open the patient record.

### Home Screen Widgets: Arrivals

The Arrivals Widget shows a list of patients who have been booked into the diary for an appointment, and are due to arrive today.

Patients will appear with a pale yellow band 15 minutes before they are due.

Patients will appear with a pale red band when they are overdue.

| rrivals: 2- |                |         |                      |                                  |                  |              |   |         |              |           |                 |
|-------------|----------------|---------|----------------------|----------------------------------|------------------|--------------|---|---------|--------------|-----------|-----------------|
| Time 🔍      | 🕈 Reason 🔍     | ÷       | First nam            | ne 🔍                             | •                | Surname      | ٩ | Title   | ٩            | Room      | ٩               |
| 11:00       | NHS Sight Test | Jillian |                      |                                  | Jones            |              | Ν | /Irs    | Ор           | tom Room  | 13 <sup>4</sup> |
| 11:40       | NHS Sight Test | Sam     |                      | 1                                | Heath            |              | Ν | /liss   | Ор           | tom Room  | 3               |
|             |                |         |                      |                                  |                  |              |   |         |              |           |                 |
| 🕈 Time 🔇    | Reason         | ٩       | First na             | me o                             | \$               | Surname      | ٩ | € Title | e <b>q</b> ‡ | Room      | <b>,</b> q      |
| 11:00       | NHS Sight Test | Jillian | n                    |                                  | Jones            | 5            |   | Mrs     | C            | Optom Roo | m 3             |
| 11:40       | NHS Sight Test | Sam     |                      |                                  | Heat             | า            |   | Miss    | C            | Optom Roo | m 3             |
|             |                |         | ()<br>()<br>()<br>() | Arrived<br>Failed To<br>Cancel A | o Atte<br>Appoir | nd<br>ntment |   |         |              |           |                 |

### Home Screen Widget: Staff Tasks

The Staff Tasks widget shows you your daily tasks. It shows both those which you have created yourself and also those which have been tasked to you by other staff members. This can be especially useful from a management perspective as you can task specific staff member's to do certain things, but also keep all staff members informed of important information by assigning a task to ALL staff members.

# Creating New Tasks

- To create a new task, click New on the Tasks Widget. The Date, Time and Staff Member will be filled out automatically.
- Type in the details of task, then select which staff member to assign the task to from the drop down menu. (Leave this blank to assign the task to ALL staff members.)
- Click Save to save the new task. It will then be listed in the My Tasks Widget for all staff members which it is assigned to. More details about this are available online.

### Home Screen Widgets: Timeline

A matrix display of all the Letters, SMS, Emails and Phone Calls due for Recall, Notifications and Marketing.

# Patient Records

Adding a patient record can be done from 3 different parts of the system. Each is detailed below.

### 1. The Home Screen

On the patient search widget, if you can't find the patient you are looking for then press the new patient button. This will open the new patient entry form.

| * Ref # | # Q <sup>®</sup> First Nam | ne Q <sup>+</sup> Surname | Q* Address       |   |  |  |  |
|---------|----------------------------|---------------------------|------------------|---|--|--|--|
| 4       | Joan                       | Adams                     | Long Farm        | 6 |  |  |  |
| 11      | Polly                      | Aston                     | Flat 6           |   |  |  |  |
| 5       | Alex                       | Barnes                    | Flat 2           |   |  |  |  |
| 2       | Phil                       | Boardman                  | Flat 1           |   |  |  |  |
| 12      | Charile                    | Brown                     | 65 Busy Street   |   |  |  |  |
| 6 Alan  |                            | Davis                     | 8 Maple Lane     |   |  |  |  |
| 15      | Sarah                      | Freeman                   | 27A Church Walk  |   |  |  |  |
| 10Tim   |                            | Harvey                    | 19 Church Street | 0 |  |  |  |

### 2. From An Existing Patient Record.

On an existing Patient record, first click on **New** in the top menu bar then select **Patient** at the bottom of the drop down menu. This will also open the new patient entry form. You can also choose **New – Family Member**. This will open up a new record card, but with generic details already completed (Surname, Address, Home Phone, Doctor, Surgery).

### 3. When Booking an Appointment.

When booking an appointment, a new patient can be added by clicking the **New Px** button.

This opens the search window into a data entry screen for the new patients' details. This final method is perhaps best for entering details if someone has called up or you are in the middle of something else, as slightly less details are required. You can then right click on the appointment and click **Go to Patient Record** to quickly travel back to the patient record.

# The Active Patient List

The Active Patient List displays at a glance all of the Patients who are in the practice, are expected to arrive or are being "actioned" in some way.

Patients are to the list when they have been marked as "Arrived" / "Attended" in The Home Screen / Appointments view, or they have been "double-clicked" through the patient search window.

Patients will be displayed in the list for the following reasons:

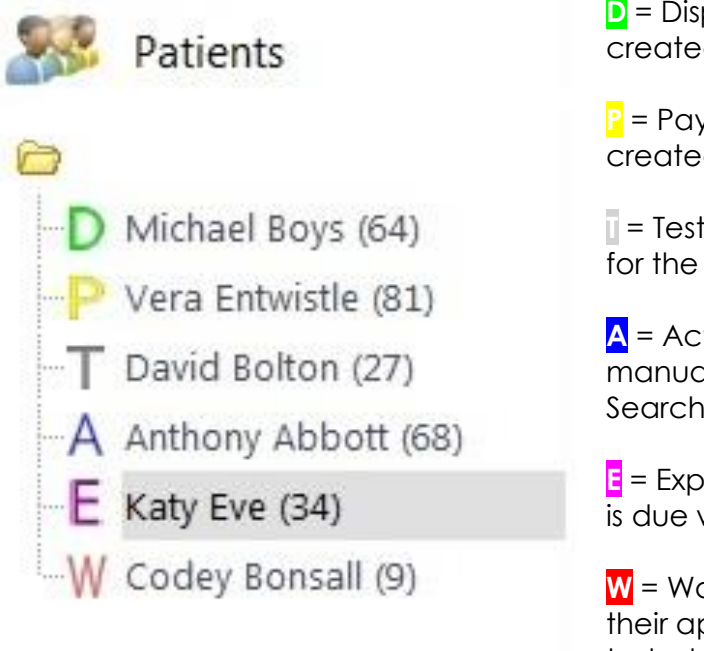

**D** = Dispensing - A new <u>Dispense</u> has been created for the patient.

Paying - A new <u>Till</u> Receipt has been created for the patient.

= Testing - A new Test has been created for the patient.

A = Active - The patient has been manually added to the list using Patient Search.

= Expected - The patients appointment is due within 15 minutes.

W = Waiting - The patient has arrived for their appointment and is waiting to be tested.

You may not see all of these letters (yet), depending on how much of the software you are using.

To remove a patient from the list, right click on them and select **Dismiss Patient**. A patient will be dismissed after **30** minutes of inactivity on their record, although this dismissal time is customisable in the setup menu, under the branch section.

# Adding a Sight Exam Record (Prescription)

When a new **Sight Exam Record** has been selected from the **New** button at the top of the Patient Record, one of two windows will be created. This will be dependent on whether or not you use the **Clinical Module**. The Clinical Module gives Optometrists more detail, for example being able to carry out a customised Clinical Assessment, perform up to six refractions, create Clinical Drawings and upload Clinical Documents.

All staff members at practices using "Clinical" also have the option to enter a "Pre-Exam Record".

Note: Users with "Clinical" installed that are not set as an Optometrist will still see the standard test record. The table below shows what you can expect to see:

| Tab                        | <b>Clinical Mod</b> | Non-Clinica           |
|----------------------------|---------------------|-----------------------|
| Medical Assessment         | 1                   | Optoms only           |
| Clinical Assessment        | 1                   | X                     |
| <b>Clinical Refraction</b> | 1                   | / Called Prescription |
| IOP / PD                   | 1                   | 1                     |
| Clinical Notes             | 1                   | 1                     |
| Clinical Drawing           | 1                   | X                     |
| Clinical Documents         | 1                   | X                     |
| Clinical Billing           | 1                   | X                     |
| NHS / Recall               | 1                   | 1                     |

#### Medical Assessment

Drop down boxes are available for answers to basic questions such as whether the patient is a driver, DSE (Display Screen Equipment - Computer) user and what their Occupation is. If their Occupation is not listed, the green + symbol can be used to add it. Notes can also be added at this stage.

To the right of the screen, Medication can be added. Again, the intuitive interface means they can be "Dragged and Dropped" across, or a new Medication added at the bottom of the screen. When this is added, it asks you if you would like to add it to the Dictionary. These answers will be remembered for next time.

| Save                                                                                                    | External Link                                                                                                    | X Cancel                         |
|----------------------------------------------------------------------------------------------------|----------------------------------------------------------------------------------------------------|----------------------------------|
| Miss Sam Heath                                                                                                    | 00B: 0                                                                                                    | Ref: 15951<br>1/01/2000 (21 yrs) |
| This Examination Record Date / Time 08/12/2021 11:54 Last Test Optometrist Mr Optinet Staff Member  BVD 12  Type Sight Examination                                                                                                    | Previous Examination Results           Unaided         Sphere         Cyl         Axis         Prism           Date         08/12/2021         11:54         R:         +1.00         +0.25         12.00         0.00         1           Staff         Mr Optinet Staff Member         L:         +1.00         +0.25         12.00         0.00         1                                                                                                    | Add Aided<br>0.00 0.00           |
| General Assessment Clinical Assessment Clinical Refraction IOP of General Assessment Clinical Refraction IOP of Clinical Refraction IOP of Clinical Refracti | Currical Notes     Clinical Drawing     Clinical Brilling     NHS / Recall      Medication     Current Medication     Medicine     Medicine     Q     Added     Added     Added     Clinical Brilling     NHS / Recall     Available Medication     Sodium valproate     O8/12/2021     Clinical Brilling     NHS / Recall     Clinical Brilling     NHS / Recall     Clinical Brilling     Clinical Brilling     Sodium valproate     Clinical Brilling     Clinical Brilling     Cli |                                  |
| Hospital Recall Other                                                                                                    | Nicorandil<br>Gabapentin<br>Quinine Sulphate<br>Trimethoprim<br>Phenoxymethylpenicil<br>Benzylpenicillin<br>Metronidazole<br>Medicine                                                                                                    | lin                              |

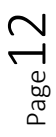

### **Clinical Assessment**

Questions and Answers can be added in the SETUP menu.

When clicking on a question in this tab will show the relevant answers to choose from on the left. The result column also gives the ability to add free text by double clicking into the box.

On the left of the window there are other tabs containing further questions. These too can be added to in the SETUP menu.

| $\checkmark$                     | Save                                                                              |                                                      |              |         |        |       |               |                | F                           | Externa<br>Link             | ÷                     |                      |                                                                                                   | X                                                                   | Cancel                    |
|----------------------------------|-----------------------------------------------------------------------------------|------------------------------------------------------|--------------|---------|--------|-------|---------------|----------------|-----------------------------|-----------------------------|-----------------------|----------------------|---------------------------------------------------------------------------------------------------|---------------------------------------------------------------------|---------------------------|
| Mis:                             | s Sam He<br>HS                                                                    | eath                                                 |              |         |        |       |               |                |                             |                             |                       |                      | DO DO                                                                                             | B: 01/01/20                                                         | Ref: 15951<br>00 (21 yrs) |
| This<br>Dat<br>Op<br>Typ         | Examinatior<br>e / Time<br>cometrist<br>e                                         | Record<br>08/12/2021                                 | 11:54 Las    | t Test  | BVD (  | 12 💌  | Date<br>Staff | 08/12/2021     | Unaid<br>11:54 R:<br>per L: | ed Sphere<br>+1.00<br>+1.00 | Cyl<br>+0.25<br>+0.25 | Axis<br>12.0<br>12.0 | Prism<br>00 0.00<br>00 0.00                                                                       | Add<br>0.00<br>0.00                                                 | Aided                     |
| Med                              | ical Assessm                                                                      | ent Clinical Assessn                                 | ment Clinica | l Refra | action | IOP & | PD            | Clinical Notes | Clinical Drawin             | g Clini                     | al Billing            |                      | NHS / Recall                                                                                      |                                                                     | 4 1                       |
| History Eye Info External Eye Ir | Last Eye Te<br>Where last<br>Reason For<br>Own Ocula<br>General He<br>Hobbies / S | st<br>test<br>· Visit<br>r History<br>alth<br>Sports | Procedu      | ire     |        |       |               |                | Result                      |                             | •                     | Procedure Dictionary | Proce<br>Can't remem<br>Less than one<br>18/12 ago<br>2 years ago<br>More than th<br>Never had or | edure Dictionary<br>ber<br>: year ago<br>ree years ago<br>ie before | <b>C</b> •                |
| iternal Eye More Tests           | Family Ocu<br>Corrective<br>Condition                                             | lar History<br>Appliance Worn<br>Of Appliance        |              |         |        |       |               |                |                             |                             |                       |                      |                                                                                                   |                                                                     |                           |

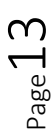

## Clinical Refraction (Clinical) / Prescription (Non-Clinical)

This is where the Rx is entered. Clinical Users see this tab as **Clinical Refraction**, whilst non-clinical users see it as **Prescription**.

Non-clinical users will only be able to enter one Rx. Clinical Users can enter up to six types of test, and choose one as the Given. The number of tabs shown (between 1 and 6), and their names, can be customised within the **Examination** Tab of the Setup menu.

Clinical users can use the **Copy** button at the top of the window to copy results from a **Previous Rx**, from one Rx to another. Clinical users can also **Transpose** the Rx accordingly.

Press tab to move between boxes. Validation of data occurs where necessary (for example if a Cyl has been entered, the Axis cannot be blank). The VA's can be entered in any format. "6/" and "N" (for near) will appear accordingly.

When the **Right Addition** is entered, the **Left Addition** will be automatically filled out, and the **Intermediates** and **Nears** for both eyes automatically calculated.

| Save                                 | 🧳 Copy 🝷 📊 Tra                 | anspose                     | ا 🖨                      | External 🗸 🗙<br>Link    | Reset Tab    | 🗡 Cancel            |
|--------------------------------------|--------------------------------|-----------------------------|--------------------------|-------------------------|--------------|---------------------|
| Miss Sam Heath                       |                                |                             |                          |                         |              | Ref: 15951          |
| NHS                                  |                                |                             |                          |                         | DOB: 0       | 01/01/2000 (21 yrs) |
| This Examination Record              | Ad Sala Land Testa             | Previous Examination Result | i                        | Calculation Calculation | Auto Datana  | A LL ALLA           |
| Date / Time 08/12/2021               | 11:54 Last lest                | Dete 00/12/2021             | Unaided                  | Sphere Cyl              | Axis Prism   | Add Alded           |
| Optometrist Mr Optinet Staff Mem     | nber VD 12 V                   | Date 08/12/2021             | 11:54 R:                 | +1.00 +0.25             | 12.00 0.00   | 0.00                |
| Type Sight Examination               | •                              | Staff Mr Optinet Staff Mer  | nber L:                  | +1.00 +0.25             | 12.00 0.00   | 0.00                |
| Medical Assessment Clinical Assessme | ent Clinical Refraction IOP &  | PD Clinical Notes           | Clinical Drawing         | Clinical Billing        | NHS / Recall | 4 3                 |
| Last Test                            | - Right Distance (Last Test)   |                             | Left Distance (Last Te   | st)                     |              | Dist Bino. Vision   |
| R: +1.00 / +0.25 x 12                | Sph +1.00 Cyl +                | +0.25 Axis 12.0             | Sph +1.00                | Cyl +0.25               | Axis 12.0    |                     |
| L: +1.00 / +0.25 x 12                | Prism H. 0.00 Base             | ▼ Unaided                   | Prism H. 0.00            | Base                    | Unaided      | Unaided             |
| Obj                                  | Prism V. 0.00 Base             | ▼ Aided                     | Prism V. 0.00            | Base                    | Aided        | Aided               |
| R: Plano                             | Balance Lens                   | Pinhole                     |                          | Balance Lens            | Pinhole      |                     |
| L: Plano                             | - Right Addition (Last Test)   |                             | L eft Addition (Last Tes | st)                     |              | Notes               |
| Subj                                 | Add Plano Inte                 | Plano                       | Add Plano                | Inter                   | Plano        |                     |
| R: Plano                             | Pight Intermediate (Last Test) |                             | = Loft Intermediate (Las | t Tost)                 |              |                     |
| L: Plano                             | Sph Plano Cyl                  | 0.00 Axis 0.0               | Sph Plano                |                         | Avis 0.0     |                     |
| Given                                |                                |                             |                          | 0.00                    |              |                     |
| K. + 1.007 + 0.25 X 12               | Prism H. 0.00 Base             |                             | Prism H. 0.00            | Base                    | Unaided      |                     |
| L: +1.00 / +0.25 x 12                | Prism V. 0.00 Base             | ▼ Aided                     | Prism V. 0.00            | Base                    | Aided        |                     |
|                                      | -Right Near (Last Test)        |                             | Left Near (Last Test)    |                         |              | Near Bino. Vision   |
|                                      | Sph +1.00 Cyl +                | +0.25 Axis 12.0             | Sph +1.00                | Cyl +0.25               | Axis 12.0    |                     |
|                                      | Prism H. 0.00 Base             | ▼ Unaided                   | Prism H. 0.00            | Base 💌                  | Unaided      | Unaided             |
|                                      | Prism V. 0.00 Base             | ▼ Aided                     | Prism V. 0.00            | Base                    | Aided        | Aided               |
|                                      |                                | Pinhole                     |                          |                         | Pinhole      |                     |
|                                      | · , ,                          |                             | L                        | ١.                      | 1            | · · ·               |

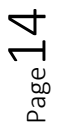

#### Version 2.0

### IOP / PD

The next tab in the examination involves entering the Inter-Ocular Pressures and Pupillary Distances. Corneal Thicknesses can also be entered on this screen.

| Save                                                                                                    |                                                                                                    | External +<br>Link                                                                                                    | Cancel                                                                                                    |
|----------------------------------------------------------------------------------------------------|----------------------------------------------------------------------------------------------------|----------------------------------------------------------------------------------------------------|----------------------------------------------------------------------------------------------------|
| Miss Sam Heath                                                                                                    |                                                                                                    |                                                                                                    | Ref: 15951<br>DOB: 01/01/2000 (21 yrs)                                                                                                    |
| This Examination Record Date / Time 08/12/2021 11:54 Optometrist Mr Optinet Staff Member Type Sight Examination                                                                                                    | Last Test<br>BVD 12  BVD 12  Staff Mr Optine                                                                                                    | Unaided Sphere Cyl           (2021)         11:54         R:         +100         +0.25           tt Staff Member         L:         +1.00         +0.25 | Axis         Prism         Add         Aided           12.00         0.00         0.00         0.00         1           12.00         0.00         0.00         0.00         1         1 |
| Medical Assessment Clinical Assessment Clinical Assessment Clinical Assessment Topology Topology Topol | Ical Refraction IOP & PD Clinical<br>Eye Drops<br>Drops Expiry Dosage<br>Batch #                                                                                | Al Notes Clinical Drawing Clinical Billing<br>2nd: IOP Readings<br>Device<br>Tonometer Tonometer                                                         | NHS / Recall       Eye Drops       Drops       Expiry       Batch #                                                                                                    |
| Right IOP           1st IOP         1.00         1st Time         11:54           2nd IOP         10.00         2nd Time         11:54           3rd IOP         3rd Time         4th IOP         4th Time           Ø mmHg         5.50         Ø kPa                                                                                                    | Left IOP         1st IOP       1st Time         2nd IOP       2nd Time         3rd IOP       3rd Time         4th IOP       4th Time         Ø mmHg       Ø kPa | 2nd Right IOP       1st IOP     1st Time       2nd IOP     2nd Time       3rd IOP     3rd Time       4th IOP     4th Time       Ø mmHg     Ø kPa         | 2nd Left IOP         1st IOP       1st Time         2nd IOP       2nd Time         3rd IOP       3rd Time         4th IOP       4th Time         Ø mmHg       Ø kPa                      |
| Right PD       Dist PD       0.0       Int PD       0.0       Near PD       0.0                                                                                                    | Left PD           Dist PD         0.0           Int PD         0.0           Near PD         0.0                                                                | Right Corneal Thickness<br>CCT (μm) 0                                                                                                    | CCT (µm) 0<br>View IOP History                                                                                                    |

As IOP readings are entered, an average is automatically calculated. By using the **TAB** key on the keyboard to cycle through the boxes, the times of the reading are automatically entered.

PD reading are also automatically updated. For example, if 66 is entered as the Right PD Dist, it will automatically split the values for Right and Left. These can of course be changed manually.

### **Clinical Notes**

Any Clinical Notes can be created which will print out on the Rx accordingly. These are all "Free Text" fields. Information can be added here after the examination if necessary: The Clinical Record can be updated in the Patient Record as required.

The Clinical Billing section allows Optometrists to start a receipt for a patient in the testing room. The screen is shown below.

The sundry product group is shown in the right-hand third of the screen under **Available Items.** 

(In the setup menu, **Quick Pick Items** can be set up. This will show the most commonly used items will be accessible and added to px bill easily. Double click on the ones required.

| Save                                                                                                    | External 🗸                                                                                                    | X Cancel                                                                            |
|----------------------------------------------------------------------------------------------------|----------------------------------------------------------------------------------------------------|-------------------------------------------------------------------------------------|
| Miss Sam Heath<br>NHS                                                                                                    | 1 DOB:                                                                                                    | Ref: 159<br>: 01/01/2000 (21 yr                                                     |
| This Examination Record       Date / Time     08/12/2021       Optometrist     Mr Optimet Staff Member       Type     Sight Examination                                                                | Date         08/12/2021         T11:54         R:         +1.00         +0.25         12.00         0.00           Staff         Mr Optinet Staff Member         L:         +1.00         +0.25         12.00         0.00                                                              | Add         Aided           0.00            0.00                                    |
| Medical Assessment         Clinical Assessment         Clinical Refract           Items for Billing         E         Description         Q <sup>e</sup> Price         Q <sup>e</sup> Posted         • | on         IOP & PD         Clinical Notes         Clinical Drawing         Clinical Billing         NHS / Recall           Quick Pick Items         Available Items         Filter By Sales Group         ALL           Desc. Sundries         Barcode Q         Description         Q | Oty of Selling o                                                                    |
| Lenses £10.00                                                                                                    | Price         £200           Price         £21.71           3         Sundries                                                                                                    | Price           0         £0.00           0         £0.00           0         £0.00 |
|                                                                                                    | Desc.         CL Fees         4         Contact Lenses           Price         £0.00         5         Solutions           7         Retinal Imaging                                                                                                    | 0 £0.00<br>0 £0.00<br>0 £21.71<br>0 £0.00                                           |
|                                                                                                    | 8 Private Test<br>9 Repair<br>10 CL Fees<br>11 rayban                                                                                                    | 0 £0.00<br>0 £0.00<br>0 £0.00<br>0 £10.00                                           |
| Total £10.00                                                                                                    | 12 0000                                                                                                    | 0.00£ 0                                                                             |

### NHS / Recall

This is one of the most important pages within the Sight Test, whether or not you use the Clinical Module. A recall will HAVE to be added here, FLEX will not allow test to be saved without one.

| Save                                                                                                    |                                                                                                    | External 📮<br>Link                                                                                                    | 🗡 Cancel                                                                                                    |
|----------------------------------------------------------------------------------------------------|----------------------------------------------------------------------------------------------------|----------------------------------------------------------------------------------------------------|----------------------------------------------------------------------------------------------------|
| Miss Sam Heath                                                                                                    |                                                                                                    |                                                                                                    | Ref: 15951<br>)B: 01/01/2000 (21 yrs)                                                                                           |
| This Examination Record Date / Time 08/12/2021 11:54 La: Optometrist Mr Optinet Staff Member Type Sight Examination | st Test<br>BVD 12<br>Staff Mr Optinet Staff Member 1:                                                                                                    | Unaided         Sphere         Cyl         Axis         Prism           t:         +1.00         +0.25         12.00         0.00           :         +1.00         +0.25         12.00         0.00 | Add         Aided           0.00                                                                                                |
| Medical Assessment Clinical Assessment Clinical<br>MIS<br>- Entitlements<br>Prisoner on Leave                       | I Refraction IOP & PD Clinical Notes Clinical Reason Reason Photo Option Reason Photo Option Reason Photo Option Reason View Photo Option Reason View Photo Option Reason View Photo Option Reason View Photo Option Reason View Photo Option Reason View Photo Option Reason View Photo Option View Photo Option View Photo P | Drawing Clinical Billing NHS / Recall                                                                                                    | Recommendations<br>Single Vision<br>Bifocal<br>Varifocal<br>Hi Index Material                                                   |
| GOS Entitlements                                                                                                    | Vouchers<br>1st Complex<br>2nd Complex                                                                                                    | x Prism Tint<br>x Prism Tint                                                                                                    | <ul><li>Polycarbonate</li><li>Aspheric</li></ul>                                                                                |
| Recall<br>Selected Recalls<br>Description Mont<br>12 Month Recall                                                   | Available Recalls                                                                                                    | Type       12       5E       18       5E       6       5E       9       5E                                                                                                    | <ul> <li>UV Filter</li> <li>Anti Reflection</li> <li>Scratch-resistant</li> <li>Photochromic</li> <li>Contact Lenses</li> </ul> |

The **Recall** schedule can be set by selecting a template from

the **Available Recalls** area. One Sight Exam (SE) can be set, with multiple Additional Exams (AD) added with no limit. For example, the next sight examination may be in 12 months, but a pressure check is required in 4 weeks.

You can update the number of months by double clicking the number and typing the number you require

FLEX will then automatically give the date and populate the Patient Timeline according to their contact preferences (Letter, Email, Text Message).

# The Appointments Diary: Booking an Appointment

Click onto "Appointments" on the left-hand side of FLEX. 4 different views can be chosen in the diary: **1 Day, 6 Day, 12 Day** and **Multi** (1 day view of all Rooms). These are selectable towards the top left hand side of the appointments window. You can also use the filters shown to show different rooms and, if applicable, branches. To book an appointment, double-click the time-slot desired.

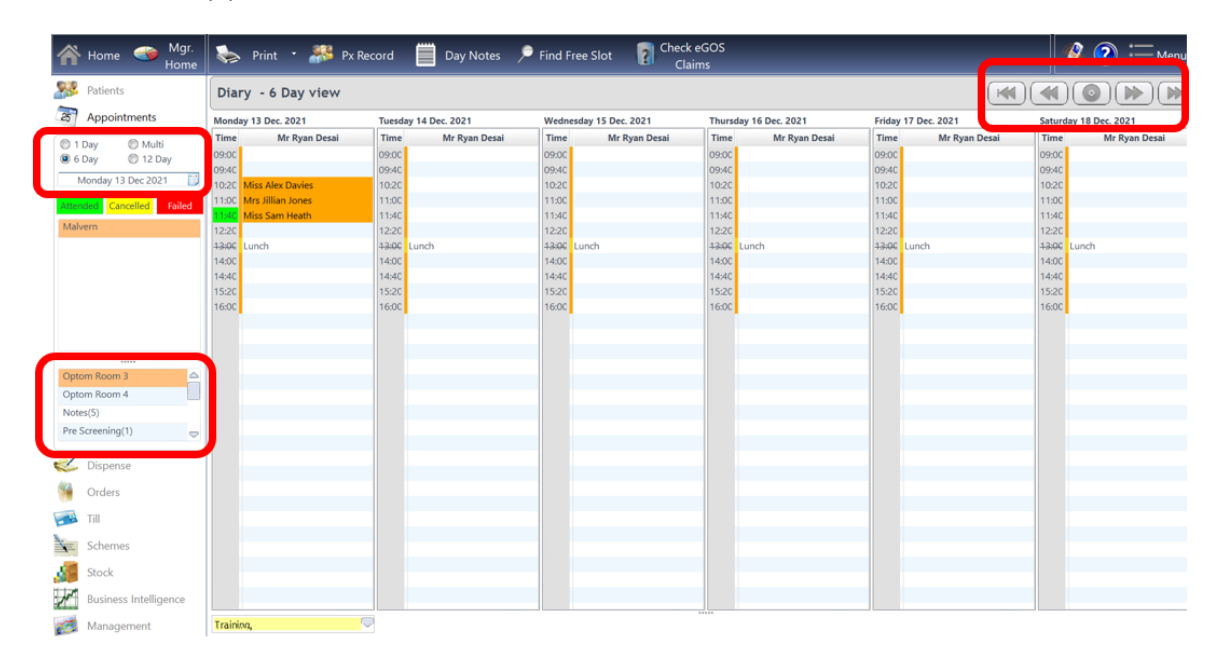

When an appointment time and date is selected, this following window will open:

| V Sel         | ect 🏾 🍃 U                               | pdate Patient   | Monda        | iy 13 Dece    | mber 2021 15:2          | .0 40 Mins         |                    | 🗡 Can                                  | cel                |
|---------------|-----------------------------------------|-----------------|--------------|---------------|-------------------------|--------------------|--------------------|----------------------------------------|--------------------|
| Appointmen    | t Details                               |                 |              |               |                         |                    |                    | Patient Recalls                        |                    |
| Search Px     |                                         | Room Optom F    | loom 3 💌 🧸   | Optom Ryan E  | Desai 💌 Re              | turning            | •                  | Cescription 🔍 Recall Date ۹            |                    |
| New Px        | Length 40   Reason NHS Sight Test       |                 |              |               |                         |                    |                    | 12 Month Recall 08/12/2022             |                    |
| Notes         |                                         |                 |              |               |                         |                    |                    |                                        | ~                  |
| Search Resu   | lts                                     |                 |              |               |                         |                    |                    | Patient GOS Entitlements               |                    |
| tegacy Re     | ef # 🔍 🕈 Patient R                      | ef 🔍 Surname    | First name   | Date of Birth | Address                 | * Mobile Phone     | Deceased •         | Income Support                         |                    |
| 15951         | 15951                                   | Heath           | Sam          | 01/01/2000    | Optinet, Malvern, WR14  | 4                  |                    | Over 40 - Related to Glaucoma Sufferer |                    |
|               |                                         |                 |              |               |                         |                    |                    | Over 60                                |                    |
|               |                                         |                 |              |               |                         |                    |                    | Over 70                                |                    |
|               |                                         |                 |              |               |                         |                    |                    | Pension Credit Guarantee Credit        |                    |
|               |                                         |                 |              |               |                         |                    | _                  | Prisoner on Leave                      |                    |
| - Dy Record   |                                         |                 |              |               |                         |                    |                    | Registered Blind / Partially Sighted   |                    |
| PX Record     |                                         |                 |              |               |                         |                    |                    | lax Credit Exemption Certificate       |                    |
| Surname       | Heath                                   | First Name Sam  | D.O.B        | 01/01/200     | 0 21 yrs Gender         | Female Title       | Miss 🔻             | Under 16                               | $\bigtriangledown$ |
| Address       | Optinet                                 |                 | Home Phone   |               | F                       | Reference          | 15951              | - Datiant Appointment Brof             |                    |
|               | Malvern<br>WR14 2A7                     |                 | Mobile Phone |               | 1                       | Next NHS Exam Due: | 08/12/2023         |                                        | _                  |
|               |                                         |                 | N L No       |               |                         |                    |                    | Optometrist Ryan Desai                 |                    |
|               |                                         |                 |              |               |                         |                    |                    | Day of week Monday                     |                    |
|               |                                         |                 | NHS NO       |               |                         |                    |                    | Time of day 11:00                      |                    |
| Email         |                                         |                 | Ethnicity    |               | <b>•</b>                |                    | 1                  | Medical                                |                    |
|               | <sup>€</sup> Date <b>♀</b> <sup>€</sup> | Time 🔍 🗘 Status | م\$          | Арро          | intment/Cancellation Re | ason               | ٩٠                 |                                        | 5                  |
| Cancellation  | s                                       |                 |              |               |                         |                    |                    | Doctor                                 | )                  |
| &<br>Failures |                                         |                 |              |               |                         |                    |                    | Surgery                                |                    |
|               |                                         |                 |              |               |                         |                    | $\bigtriangledown$ |                                        |                    |

Page 🗕

You can search for a patient in just the same way as the home screen, including using the same searching criteria.

The patient details will be shown in the bottom third of the window.

HOWEVER, if the patient is new to practice, check the box **New Px.** The bottom third of the screen then becomes editable. You can also press **Update** Patient in the top of the window to open up these fields.

The Appointment Length, Appointment Reason and Returning Reason can be set in the top-third of the window. The appointment length will default to that of the slot, but as you update appointment reasons, the relevant length will be shown. Choose the relevant answers from the drop-down menus. Below is an example of a searched for record:

|                       | Details                                 |                |                                                                           |                                                                                                    | Patient Recalls                                                                                                    |
|-----------------------|-----------------------------------------|----------------|---------------------------------------------------------------------------|----------------------------------------------------------------------------------------------------|----------------------------------------------------------------------------------------------------|
| earch Px              |                                         | Room Optom     | Room 3  Optom Ryan Desai                                                  | - Returning                                                                                          | Description     Recall Date                                                                                                    |
| ew Px                 |                                         | Length 40      | Reason NHS Sight Test                                                     | •                                                                                                    | 12 Month Recall 08/12/2022                                                                                                    |
| otes                  |                                         |                |                                                                           |                                                                                                    |                                                                                                    |
| arch Results          | 5                                       |                |                                                                           |                                                                                                    | Patient GOS Entitlements                                                                                                    |
| Legacy Ref            | f # 🥵 Patient Ref                       | f Surname      | First name Date of Birth Ac                                               | ddress * Mobile Phone 🔍 Deceased                                                                     | Income Support                                                                                                    |
| 951                   | 15951                                   | Heath          | Sam 01/01/2000 Optinet, M                                                 | lalvern, WR14                                                                                        | Over 40 - Related to Glaucoma Sufferer     Over 60     Over 70     Pension Credit Guarantee Credit     Microgramme team                                     |
| Record                |                                         |                |                                                                           |                                                                                                    | Registered Blind / Partially Sighted                                                                                                    |
|                       |                                         |                |                                                                           |                                                                                                    |                                                                                                    |
| rname                 | Heath                                   | First Name Sam | D.O.B 01/01/2000 🔂 21 yrs                                                 | s Gender Female 🔻 Title Miss                                                                         | Under 16                                                                                                    |
| rname<br>dress        | Heath<br>Optinet<br>Malvern             | First Name Sam | D.O.B 01/01/2000 21 yrs                                                   | s Gender Female Title Miss<br>Reference 15951<br>Next NHS Exam Due: 08/12/20                         | Under 16     Under 16     Patient Appointment Pref.                                                                                                    |
| rname<br>dress        | Heath<br>Optinet<br>Malvern<br>WR14 2AZ | First Name Sam | D.O.B         01/01/2000 []]         21 yrs           Home Phone          | s Gender Female Title Miss<br>Reference 15951<br>Next NHS Exam Due: 08/12/202                        | Under 16     Universit     Condit      Patient Appointment Pref.     Optometrist Ryan Desai                                                                 |
| rname<br>dress        | Heath<br>Optinet<br>Malvern<br>WR14 2AZ | First Name Sam | D.O.8         01/01/2000 3 21 yrs           Home Phone                    | s Gender Female Title Miss<br>Reference 15951<br>Next NHS Exam Due: 08/12/20/                        | Under 16     Universit Constitution     Patient Appointment Pref.     Optometrist Ryan Desai     Day of week Monday                                         |
| rname<br>dress        | Heath<br>Optinet<br>Malvern<br>WR14 2AZ | First Name Sam | D.O.8         01/01/2000 3 21 yrs           Home Phone                    | s Gender Female Title Miss<br>Reference 15951<br>Next NHS Exam Due: 08/12/20/                        | Under 16     Under 16     Patient Appointment Pref.     Optometrist Ryan Desai     Day of week Monday     Time of day 11:00                                 |
| rname<br>dress<br>ail | Heath<br>Optinet<br>Malvern<br>WR14 2AZ | First Name Sam | D.O.B 01/01/2000 21 yrs Home Phone N.L No NHS No Ethnicity                | s Gender Female Title Miss<br>Reference 15951<br>Next NHS Exam Due: 08/12/202                        | Under 16     Under 16     Patient Appointment Pref.     Optometrist Ryan Desai     Day of week Monday     Time of day 11:00     Medical                     |
| rname<br>dress<br>ail | Heath<br>Optinet<br>Malvern<br>WR14 2AZ | First Name Sam | D.O.8 01/01/2000 21 yrs Home Phone N.L No NHS No Ethnicity Appointment/Ca | s Gender Female Title Miss<br>Reference 15951<br>Next NHS Exam Due: 08/12/200<br>neellation Reason 9 | Under 16     Under 16     Under 16     Under 16     Under 16     Optometrist Ryan Desai     Day of week Monday     Time of day 11:00     Medical     Doctor |

The Patient GOS entitlements are also shown on the screen, in the right-hand quarter of the screen. Age related entitlements (Under 16, Over 60, Over 70) are populated automatically. Hold down **Ctrl** and click to select multiple entitlements.

Patient recalls are shown in the top-right corner and appointment history (e.g. any cancelled appointments) are shown at the bottom of the screen.

Stars are also shown, along with all the details you could need at a glance. Note: If a patient is trying to book an NHS test, but they are not yet due, FLEX will warn you.

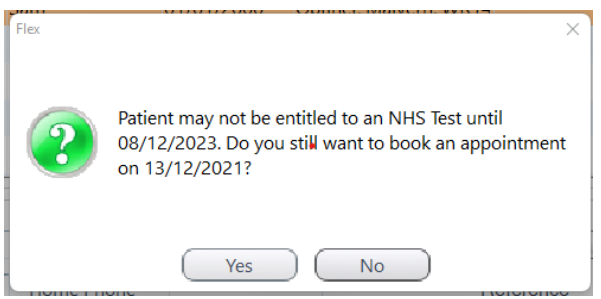

# Modifying an Appointment Slot

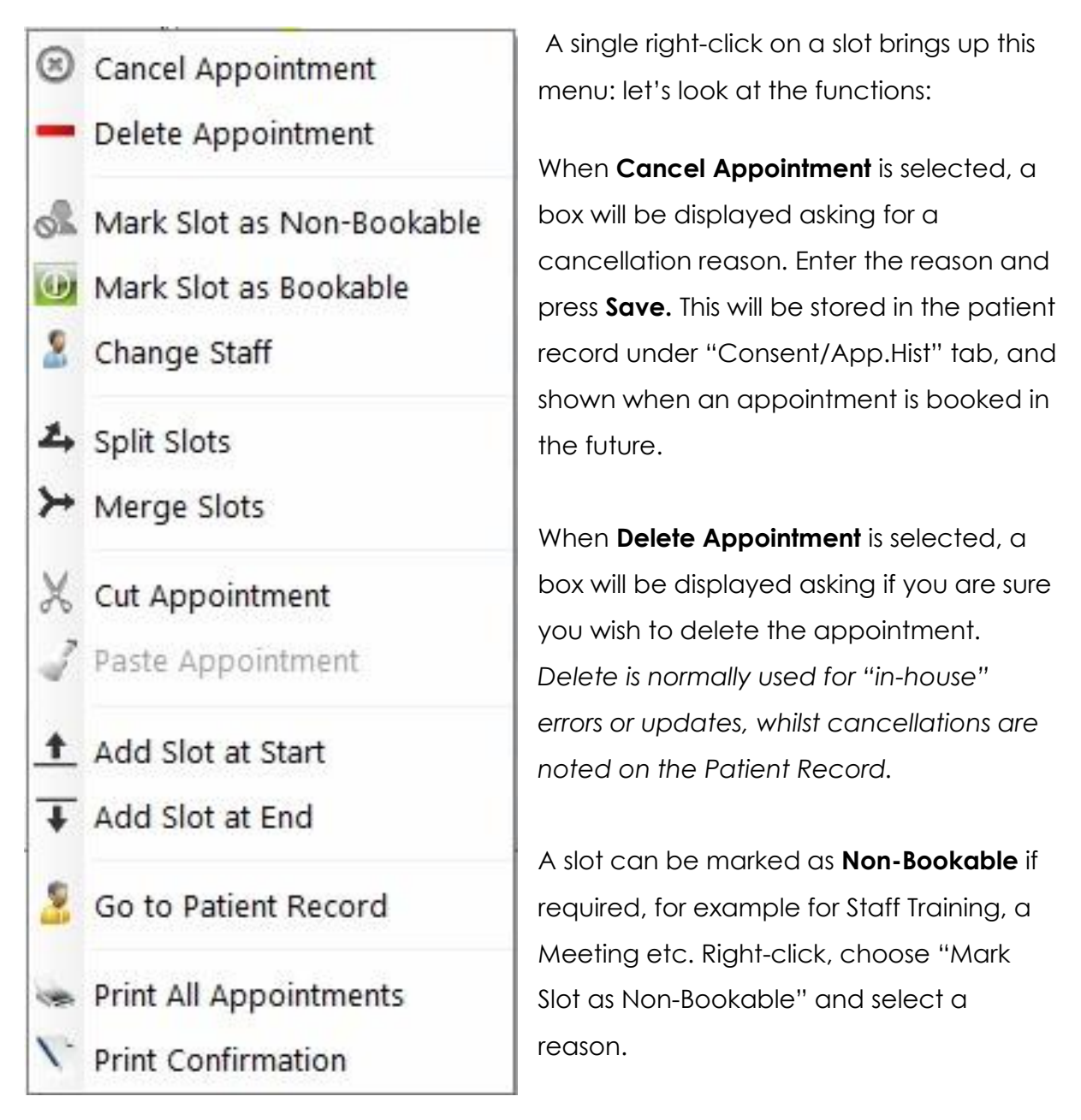

A slot can be marked as **Bookable** again if it was previously changed, just right-click on the slot and select the option.

Pressing **Change Staff** allows the appointment(s) selected to be given a new staff member, which can be chosen from the resulting list which appears.

With **Split Slots**, an (e.g.) 30 minute appointment can be made into a 20 then 10, 15 then 15 etc. Default is 50% - 50%. A box will show the original slot and using the boxes / arrows you can choose the split of the resulting slots.

With **Merge Slots**, individual slots can be made into one larger appointment. Hold down the **Ctrl** key and single left click the slots to merge, release **Ctrl** then right click and choose Merge Slots. It will ask you if you are sure you want to Merge?

If you wish to move an appointment, the **Cut & Paste Appointment** functions can be used. Right-click Cut, find the new desired appointment time, Right-click Paste.

Add Slot at Start creates a new, default length appointment at the start of the day.

Add Slot at End creates a new, default length appointment at the end of the day.

You can print the A4 "clinic" by pressing "Print All Appointments".

You can also click "**Print Confirmation**" and a slip for the appointment time you selected will print if you have a receipt printer (otherwise it goes to your A4 printer).

# Modifying a booked Appointment

To modify a booked appointment, double (left) click on it. The window below appears:

| Save                | 🌀 Update Pati                      | ent Mor          | nday 13 December 2021<br>14:40 | 🔀 Cancel                               |
|---------------------|------------------------------------|------------------|--------------------------------|----------------------------------------|
| Appointment D       | etails                             |                  |                                | Patient GOS Entitlements               |
| Room Opto           | om Room 3 Opton                    | Michael Finley   | Returning                      | Glaucoma Sufferer                      |
| Length 40           | Reaso                              | n NHS Sight Test | •                              | HC2 Certificate                        |
|                     |                                    |                  |                                | HC3 Certificate                        |
|                     |                                    |                  |                                | Income Based Job Seekers Allowance     |
| Notes               |                                    |                  |                                | Income Support                         |
|                     |                                    |                  |                                | Over 40 - Related to Glaucoma Sufferer |
|                     |                                    |                  |                                | Over 60                                |
| Px Record           |                                    |                  |                                | Over 70                                |
| Reference           | 15951                              |                  |                                | Pension Credit Guarantee Credit        |
| Surname H           | Heath First I                      | Name Sam         | D.O.B 01/01/2000 21 yrs        | Prisoner on Leave                      |
| Gender F            | Female Title                       | Miss             | 1                              | Registered Blind / Partially Sighted   |
|                     |                                    |                  |                                | Tax Credit Exemption Certificate       |
| Address 0           | Optinet<br>Malvern                 | Home Phon        | e                              | Under 16                               |
|                     | WR14 2AZ                           | Mobile Pho       | ne                             | Universal Credit 🗢                     |
| $(\mathcal{P})$     |                                    | N.I. No          |                                | Medical                                |
|                     |                                    | NHS No           |                                | Doctor                                 |
| Email               |                                    | Ethnicity        | <b></b>                        | Surgery                                |
|                     |                                    | **               | *                              |                                        |
| ppointment booked o | on: 13/12/2021 by Optinet Staff Me | mber             |                                |                                        |

This screen is usually used for changing an appointment reason, adding a Returning reason or adding notes, although you can also **Update Patient** details through here. When you are done, click **Save** in the top-left corner.

#### Looking Ahead

| ٠  |    | Ар | ril 2 | 014 |    | +  |
|----|----|----|-------|-----|----|----|
| М  | Т  | W  | Т     | F   | S  | S  |
| 31 | 1  | 2  | 3     | 4   | 5  | 6  |
| 7  | 8  | 9  | 10    | 11  | 12 | 13 |
| 14 | 15 | 16 | 17    | 18  | 19 | 20 |
| 21 | 22 | 23 | 24    | 25  | 26 | 27 |
| 28 | 29 | 30 | 1     |     |    | 4  |
|    |    | 7  |       |     |    |    |

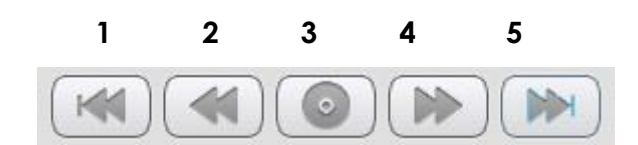

The "Jumper" at the top-right of the window allows you to:

- 1) Skip back a week
- 2) Skip back one day
- 3) View today
- 4) Skip forward one day
- 5) Skip forward one week.

Alternatively, you can select a date from the calendar on

the far left-hand side of the window. The "Calendar"

allows you to view any date using the < and > buttons.

NB: Sundays and Bank Holidays are shown in Green

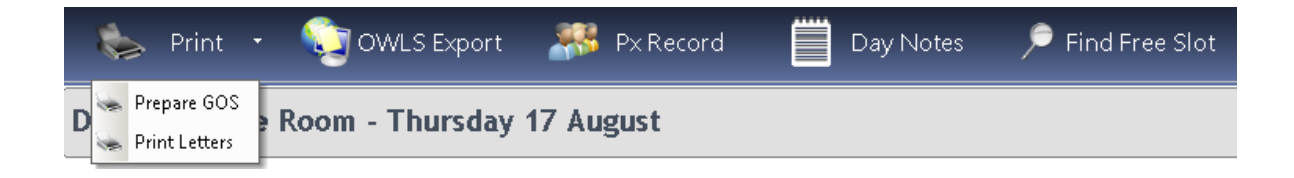

### Print

This button brings up two options:

**Prepare GOS** allows GOS paperwork for NHS Appointments for the day to be printed. When the button is pressed, a list of all NHS Patients who are booked in for NHS Appointments will appear, all selected by default. Patients can be de-selected, by single clicking on their name, or re-selected by clicking on their name again. A running total is shown at the top of the page. The patients shown in a sandy coloured bar are the ones who are selected. When Print is then pressed within Prepare GOS, it will ask which form you would like to print.

**Print Letters** allows documents and letters to be printed from the appointment diary for a selection of patients in a clinic, in the same way that GOS forms can be. Select the Template Group and then the Template Name. This is shown below.

| -         | Print 🚉                                               | Send via<br>Docmail | X Cancel            |  |  |  |  |  |  |
|-----------|-------------------------------------------------------|---------------------|---------------------|--|--|--|--|--|--|
| Арроіі    | Appointments for 13/12/2021                           |                     |                     |  |  |  |  |  |  |
| Template  | :                                                     |                     |                     |  |  |  |  |  |  |
| Templ     | Template Group Patients   Template Name Px Rx Handout |                     |                     |  |  |  |  |  |  |
| Appointn  | nents : 4                                             |                     |                     |  |  |  |  |  |  |
| Click the | entry to select/deselect the appointmer               | nt for printing     | Select/Deselect All |  |  |  |  |  |  |
| Room      | Optom Room 3                                          | Patient             | Alex Davies         |  |  |  |  |  |  |
| Room      | Optom Room 3                                          | Patient             | Jillian Jones       |  |  |  |  |  |  |
| Room      | Optom Room 3                                          | Patient             | Sam Heath           |  |  |  |  |  |  |

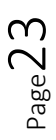

### Day Notes

Press the Day Notes button at the top of the Appointments screen. The box below will be shown. The button on the first window that comes up will give you the option to create a **New** note or **Update** an existing note if there is one on the day already.

The Day Note added then appears at the bottom of the day in a pale yellow colour (like a "Post-It" note) in the Diary and also at the top of the "Arrivals" widget on the Home Screen.

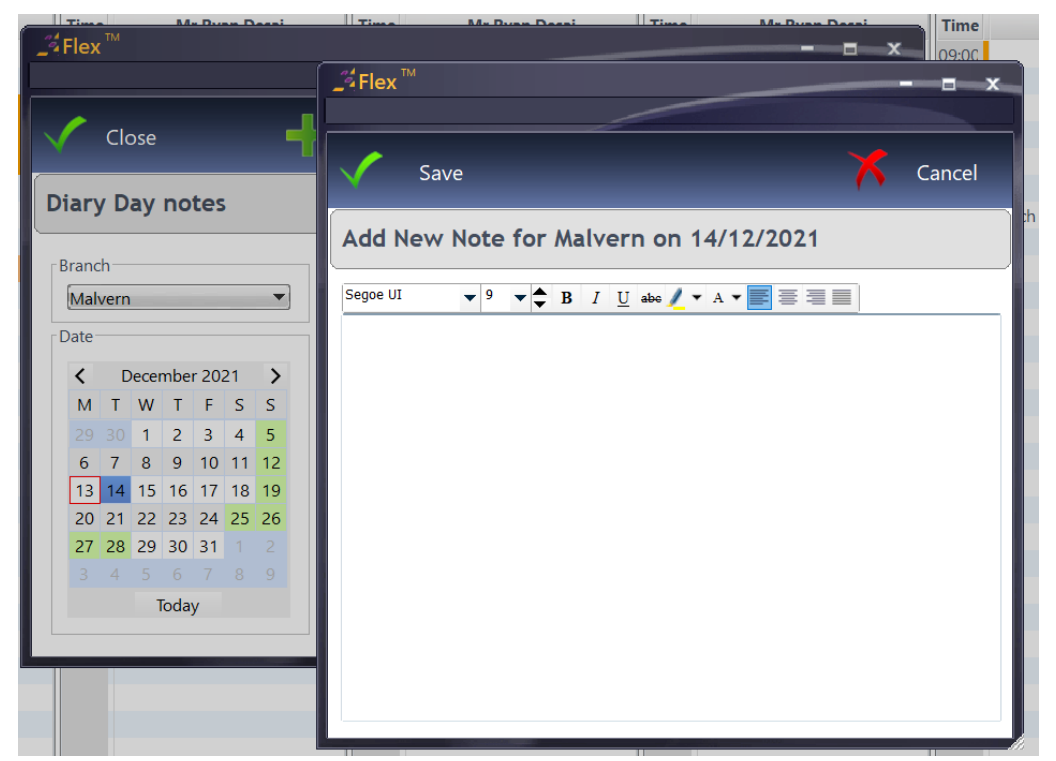

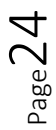

# Find Free Slot

When booking an appointment, you can find a free slot in the diary by clicking 'Find Free Slot'.

| V Select                                                                   | _                                                                                                    |                                                                                                    | X                                                                                                    | Close |
|----------------------------------------------------------------------------|----------------------------------------------------------------------------------------------------|----------------------------------------------------------------------------------------------------|----------------------------------------------------------------------------------------------------|-------|
| Branch<br>Beta Version<br>Day<br>Monday<br>Tuesday<br>Wednesday<br>Tuesday | App. Type<br>NHS Eye Exam<br>Please Select<br>NHS<br>Private<br>Child<br>Dilation<br>Dilation Return<br>Cyclo<br>Cyclo Return | Staff <ul> <li>Mrs cnn Hkmnltdn</li> <li>Mr aaktv qssj</li> <li>Mr Ddhn avllxad</li> <li>Mr Shenthen Stvhnjnjm</li> <li>Miss Samantha Heath</li> <li>Mrs Stsshknls Lsmsty-Lsm</li> </ul> | From         To           08:00         △         11:00           09:00         12:00         13:00           11:00         14:00         15:00           13:00         16:00         17:00           15:00         18:00         16:00           16:00         19:00         16:00 |       |
| Friday<br>Saturday<br>Results                                              | CL Fit<br>CL Aftecare                                                                                                    | Search 30 ca                                                                                                    | alendar day(s) ahead X                                                                                                    | P     |
| ¢ Da                                                                       | e<br>Iy                                                                                                    | Branch <b>Q</b> <sup>¢</sup> Time                                                                                                    | ÷ Staff                                                                                                    | ٩     |
|                                                                            |                                                                                                    |                                                                                                    |                                                                                                    |       |

A window will pop up (see above) that will allow you to search for any free slots that are available. Use the drop-down menus at the top left to select the day of the week, appointment type, member of staff and branch. Then, select the appropriate time ranges in the boxes to the right.

For example, if the patient would like to be seen any time after midday, select 12.00 in the left hand box and the final slot time in the right hand box (see below).

| From  | То      |                    |
|-------|---------|--------------------|
| 08:00 |         |                    |
| 09:00 | 12:00   |                    |
| 10:00 | 13:00   | _                  |
| 11:00 | 14:00   |                    |
| 12:00 | 15:00   |                    |
| 13:00 | 16:00   |                    |
| 14:00 | 17:00   |                    |
| 15:00 | 18:00   |                    |
| 16:00 | - 19:00 | $\bigtriangledown$ |
|       |         |                    |

Then, click the magnifying glass icon at the far right of this window to search for free slots.

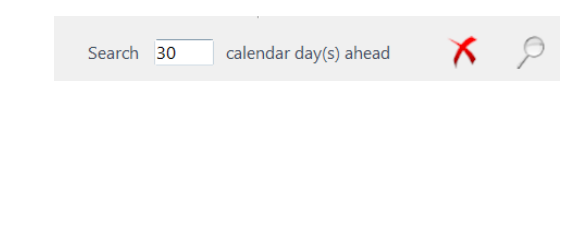

If there are free slots available for the criteria you have chosen, the results will show up in the box at the bottom left. Click the day the patient would like and then, the next window will be populated with the time slots available.

If one of the time slots is suitable, highlight it by left clicking and then click 'Select' in the top left corner to book the slot. You will then be presented with the appointment booking window.

| Select                   |                  |                    |                    |         |                    | X        | Close              |
|--------------------------|------------------|--------------------|--------------------|---------|--------------------|----------|--------------------|
| Branch                   | Арр. Туре        |                    | Staff              |         | From               | То       |                    |
| Beta Version             | NHS Eye Exam     |                    | Mrs cnn Hkmnltdn   |         | 08:00              | <u> </u> |                    |
|                          | Please Select    |                    | Mr aaktv qssj      |         | 09:00              | 12:00    |                    |
|                          | NHS              |                    | Mr Ddhn avllxad    |         | 10:00              | 13:00    |                    |
|                          | Private          |                    | Mr Shenthen Stvhnj | injm    | 11:00              | 14:00    |                    |
| Day                      | Child            |                    | Miss Samantha Hea  | ith     | 12:00              | 15:00    |                    |
| Monday                   | Dilation         |                    | Mrs Stsshknls Lsms | ty-Lsm  | 13:00              | 16:00    |                    |
| Tuesday                  | Dilation Return  |                    |                    |         | 14:00              | 17:00    |                    |
| Wednesday                | Cyclo            |                    |                    |         | 15:00              | 18:00    |                    |
| Thursday                 | Cyclo Return     |                    |                    |         | 16:00              | 19:00    | $\bigtriangledown$ |
| Friday                   | CL Fit           |                    |                    |         | 1                  |          | 0                  |
| Saturday                 | CL Aftecare      | $\bigtriangledown$ | Search             | n 30 ca | endar day(s) ahead | 4 🔨      | P                  |
| Results                  |                  |                    |                    |         |                    |          |                    |
| ¢ Day                    | ¢                | Branch             | ٩.                 | • Time  | * S                | taff     | ٩.                 |
| Tuesday 14 December 2021 | Beta Version     |                    | â                  | 09:00   | Miss S Heath       |          | <u> </u>           |
| Wednesday 15 December 20 | 021 Beta Version |                    |                    | 09:00   | Shenthen Stvhnj    | njm      |                    |
| Thursday 16 December 202 | 1 Beta Version   |                    |                    | 09:05   | Shenthen Stvhnj    | njm      |                    |
| Friday 17 December 2021  | Beta Version     |                    |                    | 09:10   | Shenthen Stvhnj    | njm      |                    |
| Saturday 18 December 202 | 1 Beta Version   |                    |                    | 09:15   | Shenthen Stvhnj    | njm      |                    |
| Monday 20 December 2021  | Beta Version     |                    |                    | 09:20   | Shenthen Stvhnj    | njm      |                    |
| Tuesday 21 December 2021 | Beta Version     |                    | $\sim$             | 09:25   | Shenthen Stvhnj    | njm      | $\bigtriangledown$ |

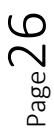

# Till

Click "Till" on the left-hand side of FLEX to bring this module up. If the Dispense and Order modules of FLEX are being used, the balance due from the patient for the items dispensed and ordered will be carried over to the till. It will be itemised on the right hand side of the screen. Note that the name of the patient appears towards the top of the screen. All historical receipts are shown in the **Active Px Receipts** on the left-hand side.

If the modules are not being used, double-click the patient to be used from the Active Patient list (under the **Patients** tab) and then press **Patient Sale. This is very important – if it is not pressed, you will charge items to a different patient.** A new receipt for a patient can also be created by pressing the little down-pointing triangle just to the right of Patient Sale.

| Till: Miss Sam Heath                                                               |              |                    | ***                 | r                                                                 | 1           |                                      |
|------------------------------------------------------------------------------------|--------------|--------------------|---------------------|-------------------------------------------------------------------|-------------|--------------------------------------|
| Receipt Number:<br>#: 45567<br>Branch: Malvern<br>Date Details<br>Date: 13/12/2021 |              |                    | <b>.</b>            | Balance to Pay £:                                                 |             | 320.00                               |
| Time: 15:05<br>Patient:<br>Balance: £ 544.00<br>Ref #: 15951<br>Age: 21            | Top Level    | Lenses             | Qty (Contact Lenses | Items on Receipt:<br>•<br>Items<br>coco *<br>1.5 Aspheric Stock * | Description |                                      |
| Loyalty:<br>Account: f 0.00<br>Staff Details<br>Staff: Optinet Staff Member        | Sundries     | Solutions          | Imaging             | 1.5 Aspheric Stock * NHS TEST *  Vouchers NHS Test *              |             | £35.00<br>£21.71<br>£21.71<br>£21.71 |
| DO: Optinet Staff Member<br>OO:                                                    | Private Test | NHS Test<br>Repair | CL Fees             |                                                                   |             |                                      |
|                                                                                    |              | Bank Payment       | AMEX                |                                                                   |             |                                      |
|                                                                                    | Cash         | Card               | Vouchers            |                                                                   |             | 2                                    |

If the Dispense / Order modules are not being used, the items to be purchased must be entered manually. This can be done by clicking on the relevant "Cost Centre" (for example FEES, SOLUTIONS etc.) button. The buttons will:

- 1. Ask for a stock item to be picked from a list,
- 2. Ask for a price to be entered,
- 3. Charge a set amount for an item straight away.
- 4. Take you to another level of buttons. (You can press **Top Level** to get back to the start).

#### Version 2.0

If a sale is not for a patient (i.e. Cash Sale / Walk-In), it is classed as a **Non-Patient Sale.** Click **Non-Patient Sale:** a new receipt will be created and there will be no patient name in the top-left corner.

## Payment

Please note that the Till buttons will vary in layout, colour and text depending on how your system has been SETUP however the process for taking payment for a **Patient Sale** or a **Non-Patient Sale** is the same.

All the payment methods (CASH, VISA/MASTER, AMEX, CHEQUE) work in the same fashion, giving you the option to enter a default amount, the exact balance or a balance that you set using the box shown below. This appears when any payment method button is pressed.

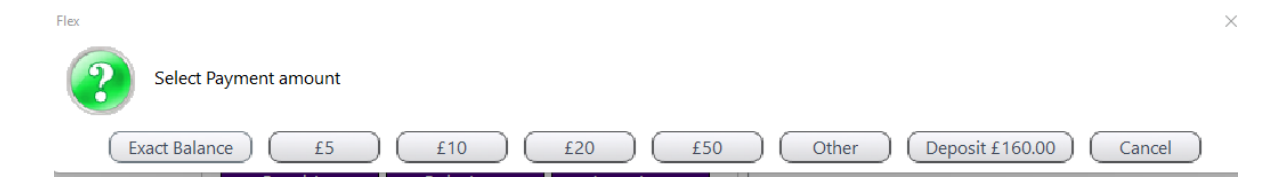

If there is an amount left to pay (for example  $\pounds 14.50$ ) and  $\pounds 20$  is selected, a box will come up advising the amount of change to give (in this example,  $\pounds 5.50$ ).

To pay with an NHS voucher, press the NHS VOUCHER button on the Till (your label may vary, e.g. NHS, VOUCHER, GOS). A box comes up showing the different amounts. Select the correct row, and that amount will be taken off the balance owing (i.e. the cost of the lenses etc. has to be rung through first).

| Select         | X Cancel      |
|----------------|---------------|
| Select Voucher |               |
| NHS Voucher    |               |
| Voucher        | 🔍 🗘 Value 🔍 🕨 |
| Voucher A      | £39.10 🚔      |
| Voucher B      | £59.30        |
| Voucher C      | £86.90        |
| Voucher D      | £196.00       |
| Voucher E      | £67.50        |
| Voucher F      | £85.60        |
| Voucher G      | £111.20       |
| Voucher H      | £215.50       |
| Voucher I      | £200.80       |
| NHS Test       | £21.71        |
| Dom 1st        | £27.10 V      |

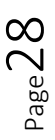

To **Print** a **Receipt**, simply press the button shown below (left). This can print to A4 or Receipt roll paper, depending on your Setup . Press **Email Receipt** to start sending an email. The receipt will be attached "in the background" as a PDF file. If the Patient has no email address on their record, it will ask for one and then retain it.

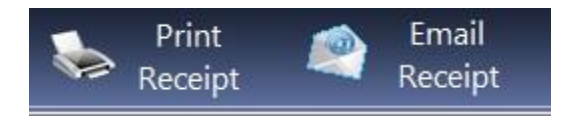

### Over-ride

The over-ride function allows the "Cashier" a variety of functions.

Note: Users may or may not be able to use the full functionality of over-ride if they are not given the permissions in the Setup .

To access the screen, double click on the item to be edited, or press **Override**. Staff PIN is required. Enter this and press confirm. The Staff PIN can be entered by any staff user with access to the features, and does not have to be that of the current user.

|   | 🛃 Cash up 🔹 🔺 Override |   |
|---|------------------------|---|
|   | Flex                   | × |
| 1 | Staff PIN is required  |   |
|   | Confirm Cancel         |   |

The over-ride screen is shown below the PIN screen.

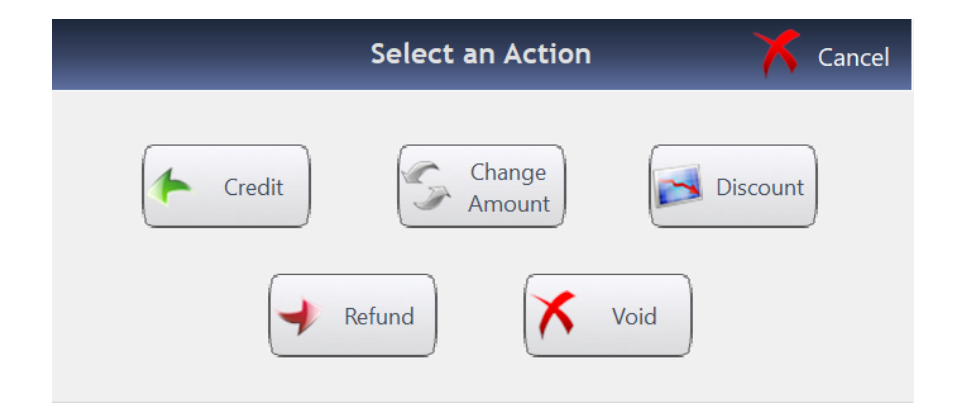

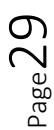

**Credit:** A checkbox can be selected to credit the item, which will then appear as a negative balance on the receipt. This is used in tandem with Refund:

**Refund:** A box comes up asking if you want to give a refund, and the amount to process. This has to be used in tandem with Credit.

**Change Amount:** A box comes up asking you to enter a new total. Example of its use would be an item is scanned through as being £8.50, but was recently changed to £9.99.

**Discount:** Discounts can be applied in 2 ways. **Line Discount** - Discounts a single item (Line) on the till receipt. OR **Total Discount** - Discounts every item on the receipt. (Note : Total Discounts are % Only).

### Line Discount:

**Click the item** you wish to discount, it will be highlighted orange when selected.

Click Line Discount at the Top of the screen.

**Click the discount type** you wish to apply, again it will be highlighted orange when selected.

### **Click Select**

The type of discount and the new selling price will then be displayed against each item in the discounts window (as shown below.) Once all line discounts have been applied, click **Apply** to add these discounts to the receipt.

### Total Discount:

Click Total Discount at the Top of the screen.

**Click the discount type** you wish to apply, it will be highlighted orange when selected.

**Click Select** The type of discount and the new selling price will then be displayed against each item in the discounts window (as shown below). **Click Apply** to add these discounts to the receipt

**Void:** A checkbox can be selected to void the item(s). We urge caution here, as it effectively deletes the item. Credit / refund should be used to correct mistakes.

### Petty Cash

The Petty Cash function allows users to log and record small amounts of money taken out the till (for example for Newspapers, Milk, Stationery...)

To make an entry, press **Petty Cash** to open the window, select the date (default is today), click into **Description or Given to** fields and the current date and time are automatically added.

Next, find the staff members name from the drop-down list in the column titled **Given to.** A **Description** can be entered - for example Milk, Newspapers.

Select the **Group** (customisable in Setup) and enter the Gross Amount (and VAT will be worked out if applicable).

The window is shown below. To delete an entry, right-click on it and choose **Delete**.

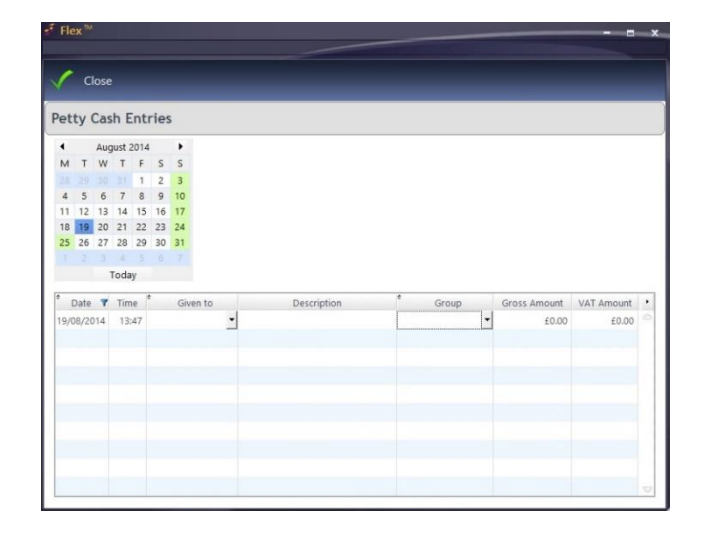

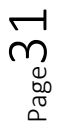

# Cashing Up

Cashing Up can be done as many times a day as needed. Some practices cash up at the start of the day, most at (or towards) the end of each day.

FLEX accommodates any cashing-up regime. To cash up the Till, start by clicking the **Cash Up** button. Previous dates can be viewed (see bottom of page) in **View Previous**, but we will choose **Cash Up The Till.** Enter the Opening Float if prompted it should auto-populate with yesterday's closing float.

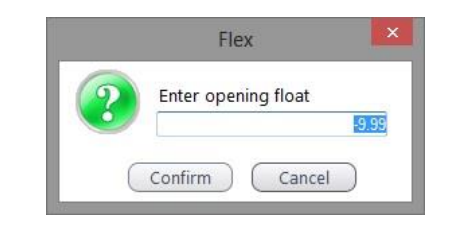

|                      |                                                                          |                              | 👗 Cancel                     |                                          |                       |
|----------------------|--------------------------------------------------------------------------|------------------------------|------------------------------|------------------------------------------|-----------------------|
|                      |                                                                          |                              |                              |                                          | interview Next        |
| This is the first    | Last Cash Up was at: 08/12/2021 15:13                                    |                              |                              |                                          |                       |
| screen (of 2) you    | Previous day's closing float<br>Opening Float £75.28                     | L50 Qty                      | £50 Amt                      | Other Payments<br>Count Cheques and Carc | l Payments            |
| will see: (note last | Enter here any additional float you have added<br>Additional Float £0.00 | £10 Qty<br>£10 Qty<br>£5 Qty | £20 Amt<br>£10 Amt<br>£5 Amt | Payment Method Cash                      | Amount Q •<br>£0,00 △ |
| cash-up date         | Petty Cash taken from the till Petty Cash £0.00                          | Coins<br>£2 Qty              | f2 Amt                       | Card                                     | 10.00                 |
| and time are         |                                                                          | £1 Qty<br>50p Qty            | £1 Amt<br>50p Amt            |                                          | ▽                     |
| shown)               |                                                                          | 20p Qty<br>10p Qty           | 20p Amt                      |                                          |                       |
|                      |                                                                          | 5p Qty<br>2p Qty             | 5p Amt                       |                                          |                       |
|                      |                                                                          | ih da                        | Total cash in Till: £        | 0.00                                     | 🕅 Locked              |

#### Left-hand "third"

Central "third"

"

Right-hand "third"

Enter the amounts taken for

|                    | Enter all the notes and coins      | each "non-cash" payment   |  |  |
|--------------------|------------------------------------|---------------------------|--|--|
| Additional Float   | Lifter dir file fioles drid coiris | method.                   |  |  |
| can be entered     | in the Till                        |                           |  |  |
| cui de enierea.    | (This should equal the float       | Usually this is from a z- |  |  |
|                    |                                    | reading from              |  |  |
| Further Petty Cash | plus the cash sales, less any      |                           |  |  |
| can be entered     | petty cash drawn)                  | your cara machine, ana b  |  |  |
| cuir be entered.   |                                    | counting the value of     |  |  |
|                    |                                    | cheques.                  |  |  |

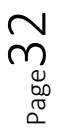

After these details have been entered, this is the second screen (of 2) you will see:

| Save and Lo              | ck 📃 s                    | Save | Cash u                               | p record for 13/                     | /12/2021                         | 🇞 Pri                                                                                                    | nt 🝷                              | 🗡 Cano |
|--------------------------|---------------------------|------|--------------------------------------|--------------------------------------|----------------------------------|----------------------------------------------------------------------------------------------------|-----------------------------------|--------|
| East Cash Up was at:     | 13/12/2021 15:4           | 12   |                                      |                                      |                                  |                                                                                                    |                                   |        |
| Sales Fi<br>Card<br>Cash | igures<br>Payment Method: |      | Computed Amount:<br>£220.00<br>£0.00 | Manual Amount: 4<br>£220.00<br>£0.00 | Difference Q •<br>£0.00<br>£0.00 | Banking and Float<br>Additional Float<br>Closing Float<br>To be banked (Cash)<br>To be banked (Chq)<br>Notes | £0.00<br>£75.28<br>£0.00<br>£0.00 |        |
|                          |                           |      |                                      |                                      |                                  |                                                                                                    |                                   | C Lock |

This will reconcile everything that has been entered. Discrepancies will show up in a red band. Amendments can be made to the **Banking and Float**. By default, the Closing Float will be the same as the opening one. You will see the amount of Cash and Cheques to be banked.

The **Cashing Up Summary** and/or **Petty Cash** reports can be printed from here. They are also available in the <u>Reporting</u> section of <u>Business Intelligence</u>.

When you are happy, press Save. It will ask Do you want to lock the cashing up?

# If you do lock, you will not be able to amend any of the transactions up until that point.

Are you sure you want to lock? Press **Yes**, **Lock** (or **No**, **Cancel)** and the cashing up is complete.

## To View Previous Records

Select "**View Previous**" from the **Cash Up** menu. The window below is displayed and a date can be selected. This brings up the "2 steps" window again. Records will only be shown here once they have been "Locked", and **ReadOnly** will appear at the top of the screen for reference.

| 1   | Select   |     |                 | 🗙 🗙           | ini |
|-----|----------|-----|-----------------|---------------|-----|
| ele | ect Ca   | shu | up Record       |               |     |
|     | Date     | ٩,  | Opening Float Q | Closing Float | ,   |
|     | 09/10/20 | 13  | £30.00          | £30.00        | 0   |
|     | 10/10/20 | 13  | £30.00          | £30.00        |     |
|     | 11/10/20 | 13  | £30.00          | £30.00        |     |
|     | 12/10/20 | 13  | £30.00          | £0.00         |     |
|     | 14/10/20 | 13  | £30.00          | £30.01        |     |
|     | 15/10/20 | 13  | £30.01          | £30.00        |     |
|     | 16/10/20 | 13  | £30.00          | £30.00        |     |
|     | 17/10/20 | 13  | £30.00          | £30.00        |     |
|     | 18/10/20 | 13  | £30.00          | £30.00        |     |
|     | 19/10/20 | 13  | £30.00          | £30.00        |     |
|     | 21/10/20 | 13  | £30.00          | £30.00        |     |

### To Print

The **Cashing Up Summary** can be printed through the Business Intelligence > Reporting if users have access, or by going back into **View Previous** and pressing **Print** in the top-left corner.

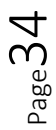

# Locking and Unlocking

Receipts which have been fully paid off are automatically locked to prevent mistakes being made. Receipts are generally only unlocked if there is a balance on them.

If this is a new transaction it is better to create a new receipt. To Unlock an old receipt...

- Double Click the Padlock Icon on the Till Receipt.
- Enter Your Pin Number. •
- The receipt is now unlocked.

To Re-lock the receipt, repeat the above three steps. The button is shown above.

# Collecting

An item needs to be marked as collected to update the status of the NHS Voucher for processing. It's good practice to mark all items as collected as and when they have been collected. All Sight Test fees are marked as ready to be claimed automatically, but frames and lenses etc. need to be marked as collected on the Till before the money can be claimed.

To mark an item as collected, double-click on the shopping bag towards the top of the Till screen, the button is shown to the right:

### It will ask for a collection date to be entered.

Once a date has been selected, the check-box will be ticked, and hovering over it will show the collection date. This is to the right:

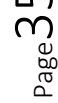

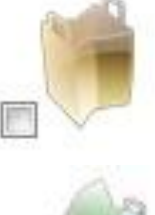

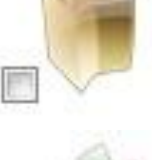